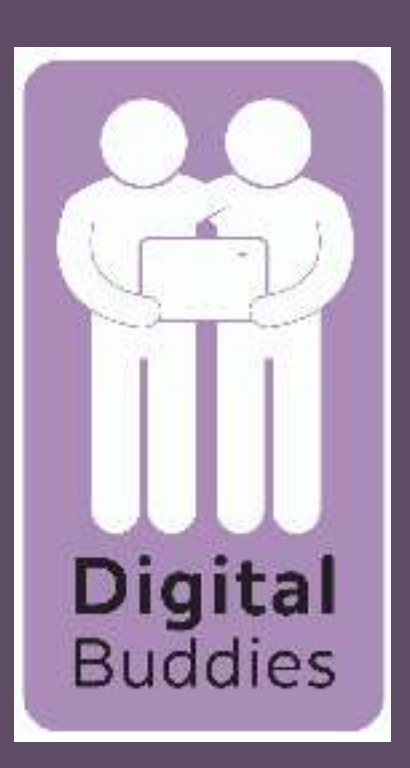

## <u>Setting up your email</u> on your iPad

## Tap on the blue square with the white envelope to open your email.

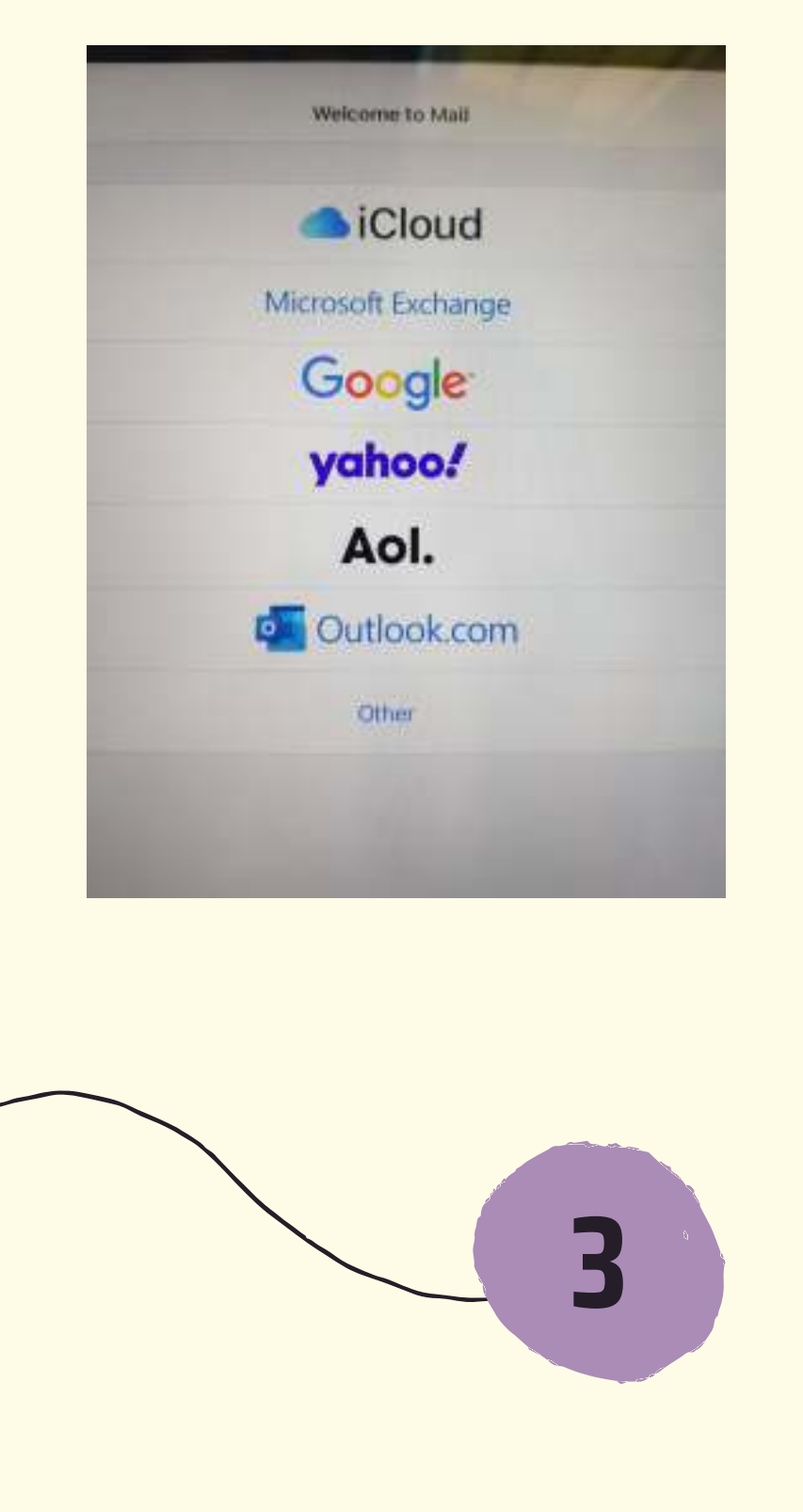

You now need to choose the correct provider for instance if you are using your icloud email address choose Icloud. If you have a gmail email address choose google. Tap on the correct one for you

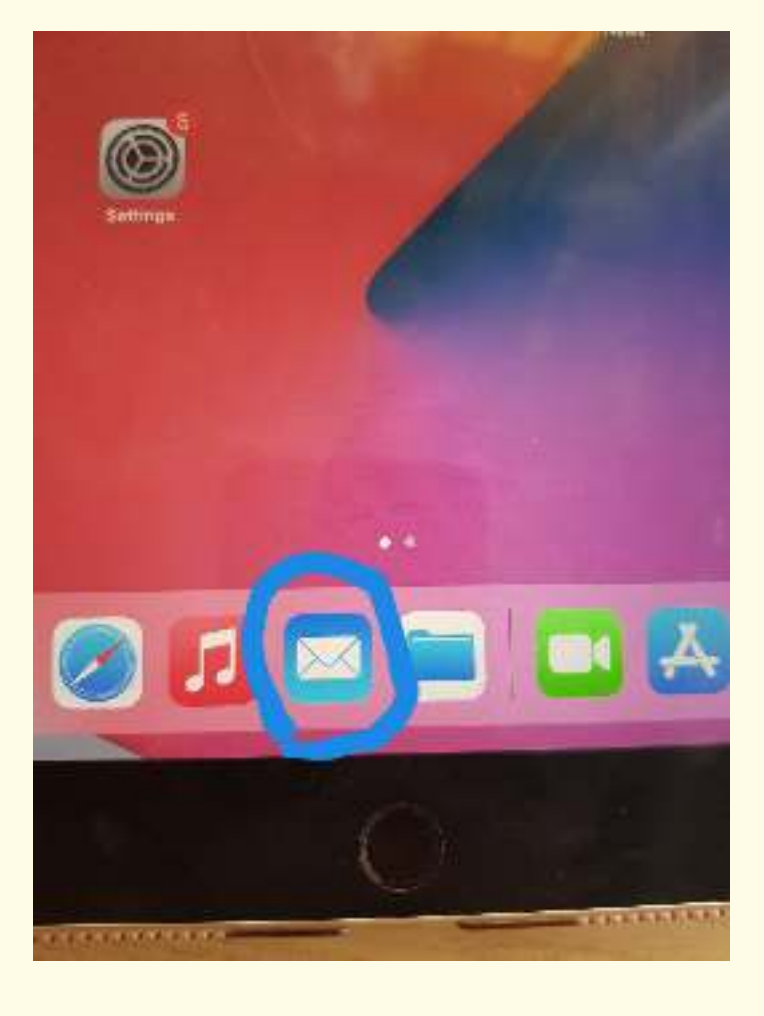

Follow the instructions. I chose google. Tap where it says email address and type in your email address. Tap next, type in your password & tap next again.

| Sign in                                                      |
|--------------------------------------------------------------|
| Use your Google Account                                      |
| Let this iPad access your mail and other Google Account data |
| Emol or phone                                                |
| christinerotbds@gmail.com                                    |
| Forgot email?                                                |
| Create account                                               |
| Hi Christine                                                 |
| Christinenstbits@gmail.com                                   |
|                                                              |
|                                                              |
| Show password                                                |
| Forgot password?                                             |
|                                                              |

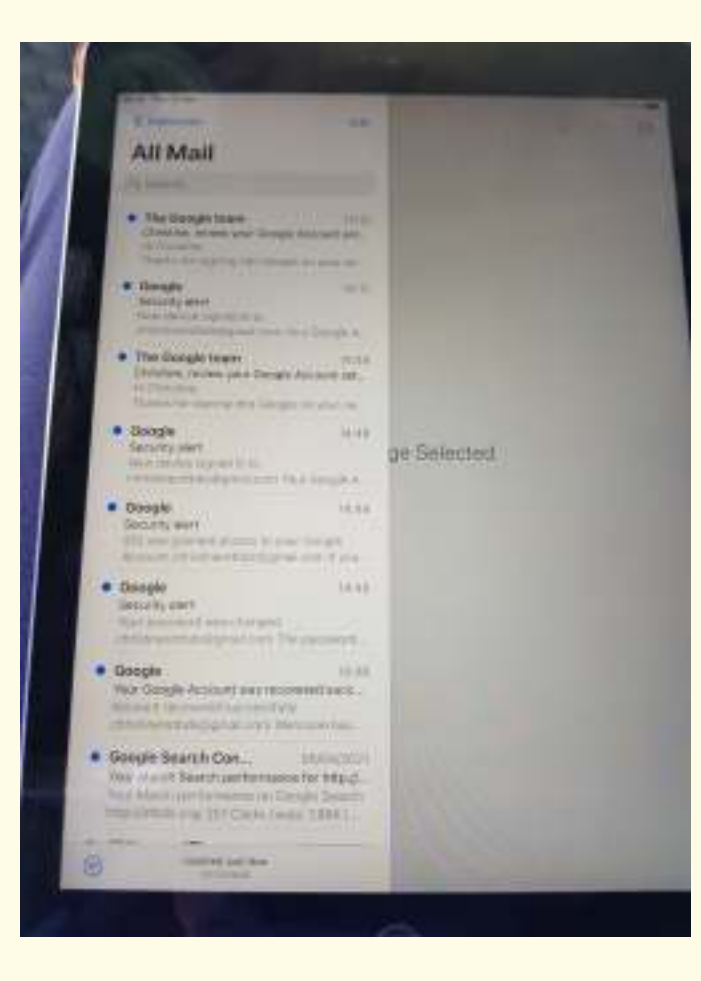

Your emails will then be appear in your iPad email account inbox folder.

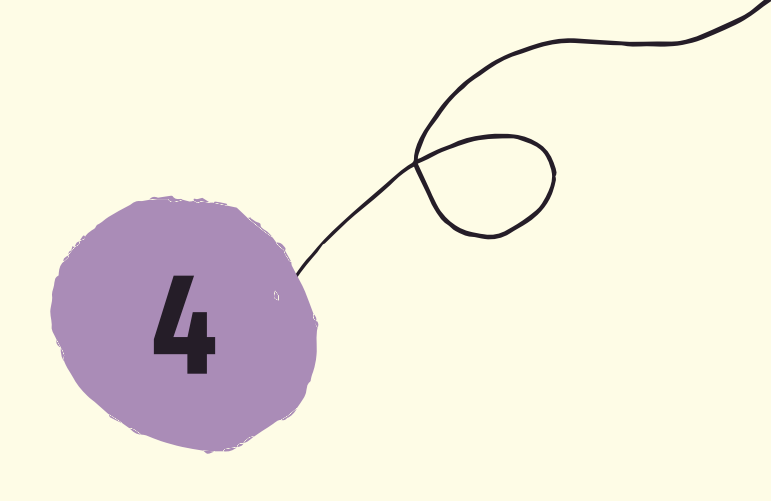

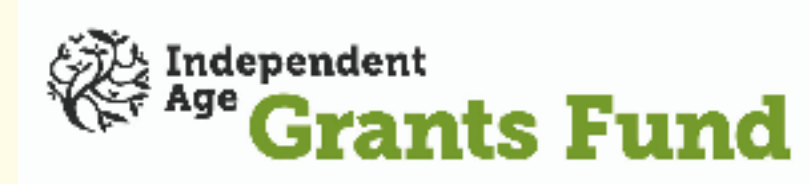

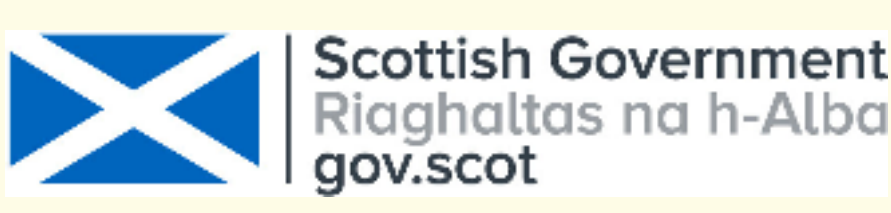

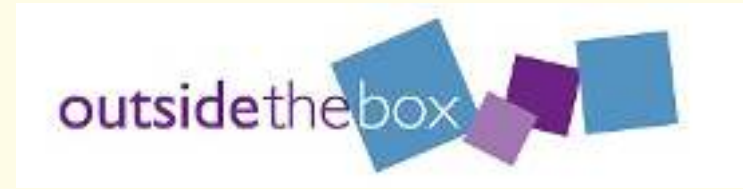